## Steps to Connect to WiFi

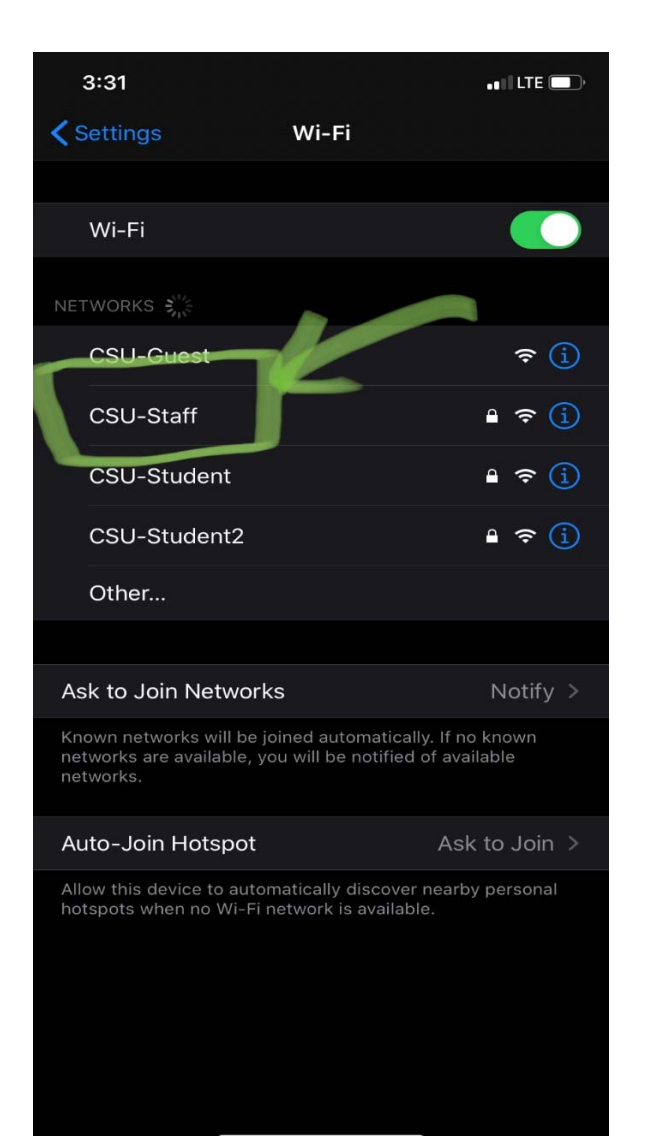

## IOS Handheld devices (Iphone, Ipad)

- 1) Select CSU-Staff or CSU-Student from the available networks
- 2) Enter your domain credentials
- 3) Select the option to trust the certificate

|  | 3:32     | 3:32                              |      | 3:33                   |                                          |       |
|--|----------|-----------------------------------|------|------------------------|------------------------------------------|-------|
|  |          |                                   |      |                        | Certificate                              | Trust |
|  |          | Enter the password for "CSU-Staff |      |                        |                                          |       |
|  | Cancel   | Enter Password                    | Join | Csu<br>Issue           | <b>-CSUAD4-CA</b><br>≩d by csu-CSUAD4-CA |       |
|  |          |                                   |      | Not T<br>Expires 10/29 | frusted<br>9/24, 3:01:52 PM              |       |
|  |          |                                   |      | More Details           |                                          | >     |
|  |          |                                   |      |                        |                                          |       |
|  | Password |                                   |      |                        |                                          |       |
|  |          |                                   |      |                        |                                          |       |
|  |          |                                   |      |                        |                                          |       |
|  |          |                                   |      |                        |                                          |       |
|  |          |                                   |      |                        |                                          |       |
|  |          |                                   |      |                        |                                          |       |
|  |          |                                   |      |                        |                                          |       |
|  |          |                                   |      |                        |                                          |       |
|  |          |                                   |      |                        |                                          |       |
|  |          |                                   |      |                        |                                          |       |

| ?                       |                                 | } <b>]</b> { <b>₹</b> LTE | 3:10 |  |  |
|-------------------------|---------------------------------|---------------------------|------|--|--|
| Wi-F                    | Wi-Fi                           |                           |      |  |  |
|                         | On                              |                           |      |  |  |
| •                       | CSU-Guest<br>Sign in to network |                           |      |  |  |
|                         | CSU-Staff                       |                           | 6    |  |  |
|                         | CSU-Staff2                      |                           | Ê    |  |  |
|                         | CSU-Student                     |                           | ê    |  |  |
|                         | CSU-Student2                    |                           | ê    |  |  |
| $\mathbf{\overline{v}}$ | AndroidAP                       |                           | ê    |  |  |
| •                       | Samsung Galaxy Not              | e10+_8047                 |      |  |  |
| $\mathbf{\nabla}$       | sung won Han                    |                           |      |  |  |
| +                       | Add network                     |                           |      |  |  |
|                         |                                 |                           |      |  |  |

## Android Operating system

- 1) Select CSU-Staff or CSU-Student from the available networks
- 2) Select EAP method as PEAP from the drop down
- 3) Select Phase 2 authentication as MSCHAPV2 from the dropdown
- 4) Select Do not Validate as the option for CA certificate
- 5) Identity and anonymous Identity is the domain username. Enter the password in the password field and click on connect.

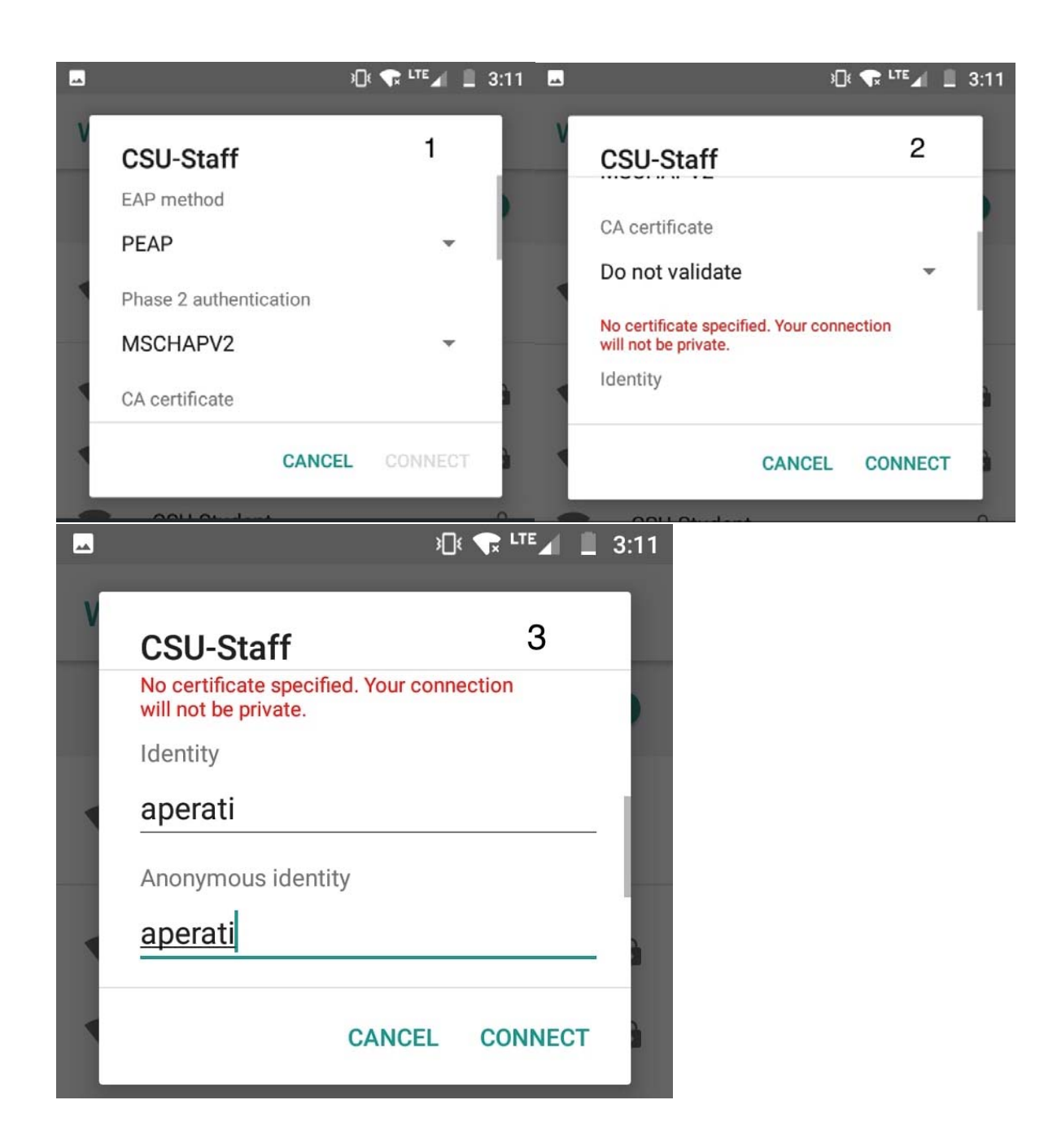

|                                                                                                    | The Wi-Fi network "CSU-Staff" requires WPA2<br>enterprise credentials. |             |                           | IPA2             |          |  |  |
|----------------------------------------------------------------------------------------------------|------------------------------------------------------------------------|-------------|---------------------------|------------------|----------|--|--|
|                                                                                                    |                                                                        | Username:   | aperati                   |                  |          |  |  |
|                                                                                                    |                                                                        | Password:   | •••••                     |                  |          |  |  |
| -                                                                                                    |                                                                        |             | Show passwo 🗹 Remember th | rd<br>is network |          |  |  |
|                                                                                                    | ?                                                                      |             |                           | Cancel           | Join     |  |  |
|                                                                                                    |                                                                        |             |                           |                  |          |  |  |
| ••                                                                                                    | •                                                                      |             | Verify Certificate        |                  |          |  |  |
| Authenticating to network "CSU-Staff" Before authenticating to server "csu-CSUAD4-CA", you should examine the server's certificate to ensure that it is appropriate for this network. To view the certificate, click 'Show Certificate'. Done |                                                                        |             |                           |                  |          |  |  |
| ?                                                                                                    | Show                                                                   | Certificate |                           | Cancel           | Continue |  |  |

## MACBook, I-Mac

- Select CSU-Staff or CSU-Student from the available networks
- 2) Enter your domain credentials
- 3) Click Continue when you get a pop-up to verify certificate

For Windows Laptop, desktop, Select CSU-Staff or CSU-Student from the available networks, enter domain credentials and hit connect.